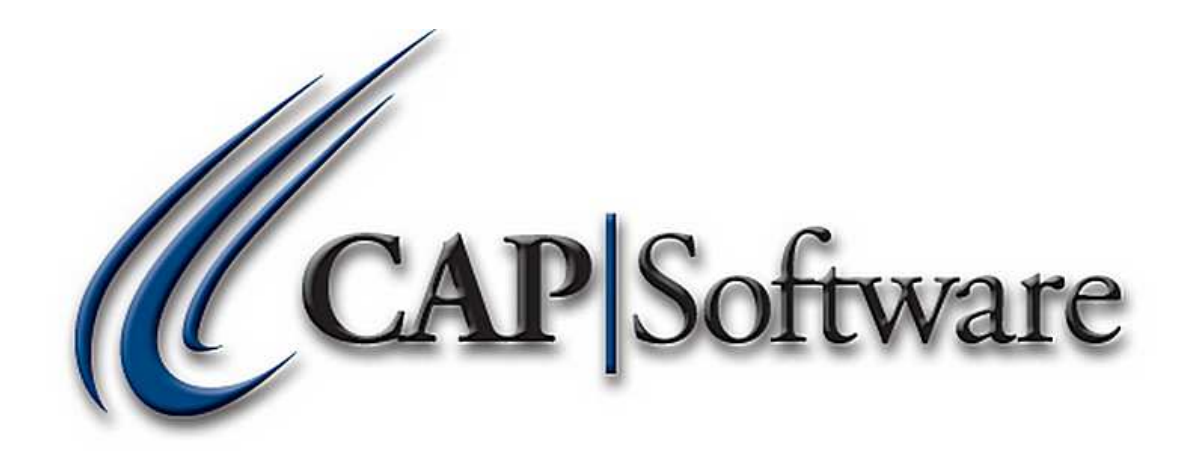

## TABC REPORT

## **"GETTING STARTED GUIDE"**

© Chuck Atkinson, Inc.

www.CAPretail.com, Sales@CAPretail.com, Support@CAPretail.com Sales (800) 826-5009, Support (817) 560-7007 Monday - Friday, 8:30am-5:30pm Central Time <u>TABC (Texas Alcoholic Beverage Commission) Wholesale Liquor Report</u> is for liquor stores in Texas that sale wholesale.

## Setup for the TABC report

Go to Configuration and select Phone/Shipping/Lottery/Misc under Store Settings Enter the stores TABC Permit # seen below.

| CAP Configuration - Phone/Shipping/Lottery/Miscellaneous |  |  |  |  |
|----------------------------------------------------------|--|--|--|--|
|                                                          |  |  |  |  |
|                                                          |  |  |  |  |
| (817)560-7007                                            |  |  |  |  |
| (817)560-8249                                            |  |  |  |  |
| www.capauto.com                                          |  |  |  |  |
| Support@capauto.com                                      |  |  |  |  |
| P123456                                                  |  |  |  |  |
|                                                          |  |  |  |  |

**Define your Units of Measure** by going to Configuration and selecting Unit of Measure under Program Definition.

| ID   | Unit        | DESCRIPTION            |
|------|-------------|------------------------|
| 3    | Ea          | Each                   |
| 4    | 12oz        | 12 ounces              |
| 5    | 750ml       | 750 milliliters        |
| 6    | 1.75L       | 1.75 Liters            |
|      |             |                        |
|      |             |                        |
|      |             |                        |
|      |             |                        |
|      |             |                        |
|      |             |                        |
|      |             |                        |
|      |             |                        |
|      | <u> </u>    | Change Delete F9 Print |
|      | <u>0</u> 00 |                        |
| F1 H |             | Esc Cancel             |

Select Add and begin adding all your units of measure. For Example:

a 12 oz can of beer – Unit Abbreviation = 12oz Description = 12 ounces a bottle of Vodka – Unit Abbreviation = 750ml Desc = 750 milliliters Continue adding all of your measurements

Below is a list of the individual container sizes. This is how they should be entered in the Unit Abbreviation when creating your Units of Measure. Please reference document from the State of Texas TABC for details on how they should be entered.

Distilled Spirit container sizes less than one liter should be shown in milliliters:

750ml, 500ml, 375ml d Spirits containers one

Distilled Spirits containers one liter and greater should be shown as liters:

1.0L, 1.5L, 1.75L

www.CAPretail.com, Sales@CAPretail.com, Support@CAPretail.com

Sales (800) 826-5009, Support (817) 560-7007 Monday - Friday, 8:30am-5:30pm Central Time

Domestic packaged beer and malt liquor should be shown in ounces: 7oz, 12oz, 16oz Domestic draft beer should be shown in gallons to one or tow decimal places: 7.25G, 15.5G

Import draft beer or malt liquor may be listed in either gallons or liters. Each line item will have only one size.

| Unit Abbreviation<br>Description | 12oz Lengt<br>12 ounces | h 5 (max) |
|----------------------------------|-------------------------|-----------|
| <u>A</u> ccept                   |                         | Cancel    |

**Define Additional Information** for the Names file by selecting Additional Information from Configuration under Program Definitions. You will need to create two entries by selecting Add. The first entry is "TABC PERMIT" and the second entry is "TP ID#". They both need to be in all Caps exactly like below.

| D       | DESCRIPTION       |  |  |
|---------|-------------------|--|--|
| 1       | team              |  |  |
| 2       | Annv. day         |  |  |
| 3       | Fintech           |  |  |
| 5       | Bday              |  |  |
| 6       | TABC PERMIT       |  |  |
| 7       | TP ID#            |  |  |
|         |                   |  |  |
|         |                   |  |  |
|         |                   |  |  |
|         | Add Change Delete |  |  |
| F1 Help | Esc Cancel        |  |  |

<u>www.CAPretail.com</u>, <u>Sales@CAPretail.com</u>, <u>Support@CAPretail.com</u> Sales (800) 826-5009, Support (817) 560-7007 Monday - Friday, 8:30am-5:30pm Central Time Now in the Names file, you will need to enter the customers TABC PERMIT number and their TP ID# (Retailer/Purchaser Tax ID#) both of which will they will receive from the state. These two numbers will be added in the Additional Information field for that customer. Seen below.

| Company<br>Horny To | y<br>bad Bar & Grill |                |        |                  | A/R (<br>8175 | Code<br>5551212          | Cu            | stomer Sin  | ce: 10/17/2011        |
|---------------------|----------------------|----------------|--------|------------------|---------------|--------------------------|---------------|-------------|-----------------------|
| Title               | First Name<br>Dave   |                |        | Last N<br>O'Brie | lame<br>en    |                          |               |             |                       |
| (                   | Contact Inform       | ation          |        | Sales            | and Pi        | ricing                   | SI            | nipping Add | ress                  |
| Address             | 1 Stadium Ave        | •              |        |                  |               | Phone 817-5              | 55-1212       | Ext.        |                       |
| Address 2           |                      |                |        |                  |               | Cell Phone               |               |             |                       |
| City                | Fort Worth           |                |        | State            | ΤХ            | Fax #                    |               |             |                       |
| Zip Code            | 76109                | Country        | USA    | Mail Code        |               | Email                    |               |             | F9 Find EMail         |
| Addl. Info.         | L3                   |                |        |                  |               | Search Addi Info         |               |             |                       |
| Notes               |                      |                |        |                  |               |                          |               |             | Edit<br>Find          |
| ,                   | Add                  | <u>C</u> hange | Delete |                  |               | <u>E</u> mail <u>M</u> a | iling<br>ibel | etter F7    | <u>R</u> OA Esc Cance |

The Additional Information descriptions will appear when you are either in the Add or Change mode for the customer.

| Company<br>Horny Toad Bar & Grill                      | A/R Code<br>8175551212 | Customer Since: 10/17/2011 |
|--------------------------------------------------------|------------------------|----------------------------|
| Title First Name                                       | Last Name<br>O'Brien   |                            |
| Contact Information                                    | Sales and Pricing      | Shipping Address           |
| Address 1 Stadium Ave                                  | Phone 81               | 7-555-1212 Ext.            |
| Address 2                                              | Cell Phone             |                            |
| City Fort Worth                                        | State TX Fax #         |                            |
| Zip Code 76109 Country USA                             | Mail Code Email        | F9 Find EMail              |
| Addl. Info. TABC PERMIT BQ123456<br>TP ID# 39876543211 | Search Add             | l Info                     |

www.CAPretail.com, Sales@CAPretail.com, Support@CAPretail.com

Sales (800) 826-5009, Support (817) 560-7007 Monday - Friday, 8:30am-5:30pm Central Time

In the **Inventory** file you will need to set up the **Beverage Class, Volumetric Unit and Unit of Measure** for each of the items that will be included in the report.

<u>The Beverage Classes</u> are DS = Distilled Spirits, W = Wine, B = Beer, ML = Malt Liquor. Enter the Beverage Class code for the item into the Beverage Class field (<u>DS, W, B or ML</u>) in Inventory under the Messages tab. (The Beverage Class field will not show up on your inventory screen until you have entered your TABC Permit # into Configuration under Phone/Shipping/Lottery/Misc)

**The Volumetric Unit** is the amount of units in this item. For example, a single beer would have a volumetric unit of 1, a six pack of beer would have a volumetric unit of 6, a case of beer would have a volumetric unit of 24. A bottle of wine would have a volumetric unit of 1, a case of wine would have a volumetric unit of 1. Enter the unit amount for the item in the Volumetric Unit field under the Messages Tab.

The <u>Unit of Measure</u> can be selected from the drop down list. You will need to define these in configuration before they show up in the drop down. This is the size of the container. Ex. 6 pack =12oz

| Stock Locater     87.       Vendor Item #     87       Unit of Measure     12 oz - 12 ounces | Description Beer Six pack<br>Sub-Description<br>UPC(s) 921365412361 |          |
|----------------------------------------------------------------------------------------------|---------------------------------------------------------------------|----------|
| Main                                                                                         | Additional Information                                              | Messages |
| Extended Description - Invoices                                                              |                                                                     |          |
| Up Sell Message                                                                              |                                                                     |          |
|                                                                                              |                                                                     | ×        |
| Floor Location<br>Front Back                                                                 | Store Reference No<br>Volumetric Units 6<br>Beverage Class B        |          |

In the example above we have an item for a six pack of beer, the Unit of Measure is set to 12oz bc there are 12 ounces of beer in a can, the Volumetric Unit is set to 6 because there are 6 units in this item and the Beverage Class is set to B because it is a Beer.

**UPC** – You must have the UPC of the item in the UPC field. Otherwise, the item will not show up in the report.

www.CAPretail.com, Sales@CAPretail.com, Support@CAPretail.com

Sales (800) 826-5009, Support (817) 560-7007 Monday - Friday, 8:30am-5:30pm Central Time

The Texas Liquor Report can be found either in your program files path or by going to Help and About. Look for the program called TexasLiquorRpt.exe and create a shortcut to your desktop. If you are finding the report by going to Help from the SellWise Pro toolbar and then selecting About, highlight the TexasLiquorRpt.exe and select the Create Shortcut button.

|                                                                                                    | CAP<br>Registration #: 22                                                                             | <b>Sellv</b><br>926379111                                                        | /ise Pro 8<br>Version 2009.01.50                                                                                         |
|----------------------------------------------------------------------------------------------------|----------------------------------------------------------------------------------------------------|----------------------------------------------------------------------------------|----------------------------------------------------------------------------------------------------|
| <b>CAP</b>  Software                                                                               | Application<br>statements.exe<br>SupportTime.exe<br>TagWise.exe<br>TaxRpt.exe<br>TechTime.exe         | Version<br>2009.01.50<br>2009.50.07<br>2009.01.50<br>2009.01.63<br>2009.50.01    | Date/Time Stamp 10/17/2011 1:45:40 PM 6/3/2011 10:40:57 AM 10/6/2011 1:44:16 PM 4/8/2011 2:11:26 PM 6/2/2011 11:06:24 AM |
| © CAP All Rights Reserved<br>www.capretail.com<br>Support: (817) 560-7007<br>Sales: (817) 560-8139 | TechUtilities.exe<br>TenderDeptRpt.e<br>TexasLiquorRpt.(<br>TimeClockMgr.e:<br>usc.exe<br>Vendors.exe | 2009.01.02<br>2009.01.04<br>2009.50.01<br>2009.01.51<br>2009.01.50<br>2009.01.50 | 4/2/2010 11:34:08 AM<br>9/7/2011 10:16:20 AM<br>10/17/2011 4:35:22 PM<br>9/20/2011 4:44:54 PM<br>1/30/2009 1:42:32 PM    |
| Update Info                                                                                        | Create Short                                                                                          | cut Syst                                                                         | em Info Esc Cancel                                                                                                    |

A new Icon for the Texas Liquor Report will now show on your desktop. Double Click the Icon to run the report.

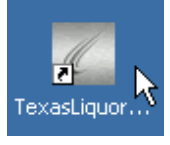

The report will default to the previous month but you can change the date if you need to by selecting the drop down to the calendar.

| Report Specs       |                    |
|--------------------|--------------------|
| Date Range<br>From | To<br>9 /30/2011 ▼ |
| Accept             | Esc Cancel         |

Once you have chosen the date range, select Accept to run the report.

www.CAPretail.com, <u>Sales@CAPretail.com</u>, <u>Support@CAPretail.com</u> Sales (800) 826-5009, Support (817) 560-7007 Monday - Friday, 8:30am-5:30pm Central Time This will display the path where the report will be located. Which will be your data path (normally C:\SW) in a folder called "TABC". The file name of the report will contain the month and year. TABCOct2011.csv for October 2011

| TABC Export                                     | ×   |
|-------------------------------------------------|-----|
| Export File C:\demo11\TABC\TABCOct2011.csv Crea | ted |
| ОК                                              |     |

Now you can find your report in the Export path.

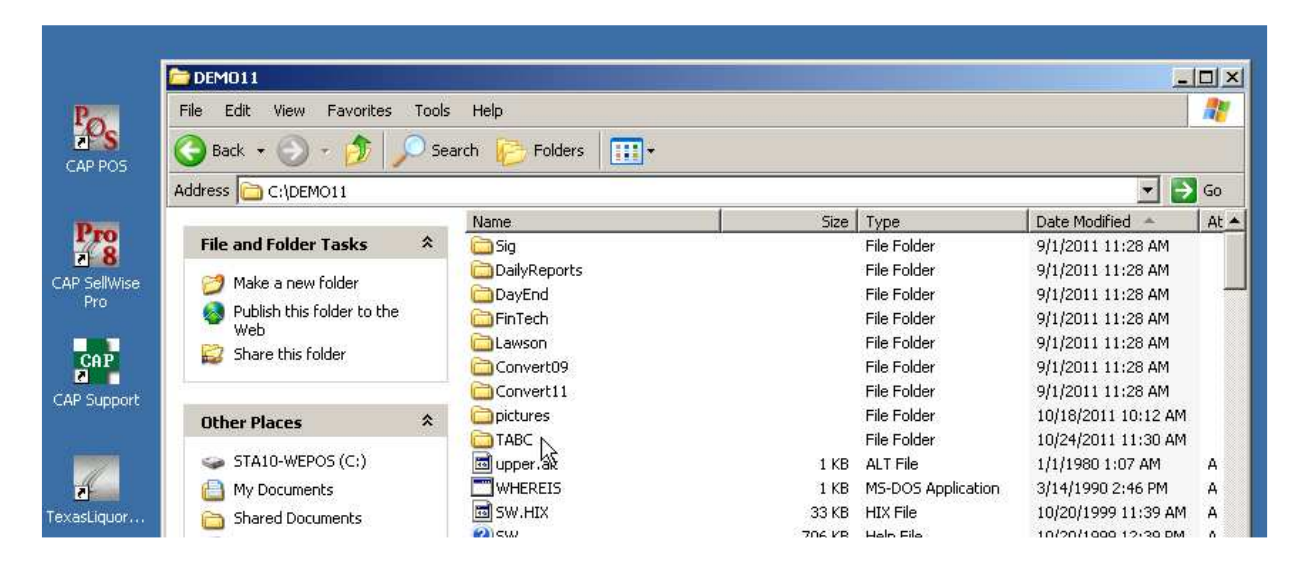

You can view the report by double clicking the file – TABCOct2011 which is a CSV file.

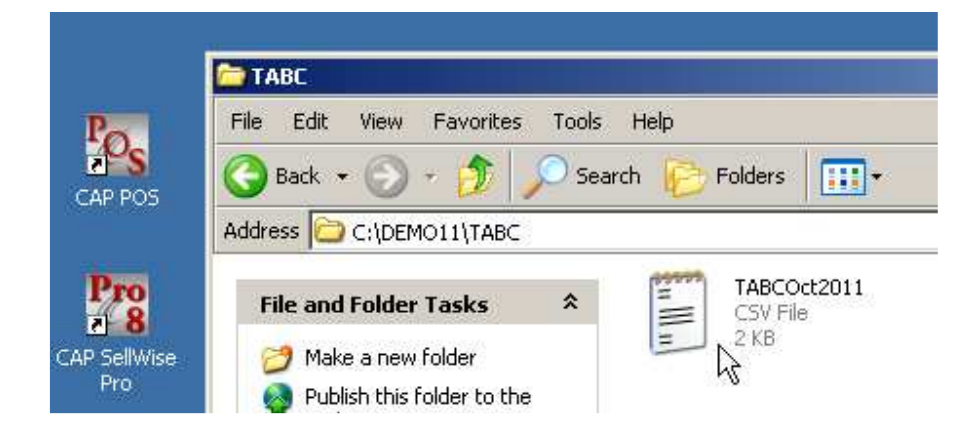

This is the file you will need to send to the state.

www.CAPretail.com, <u>Sales@CAPretail.com</u>, <u>Support@CAPretail.com</u> Sales (800) 826-5009, Support (817) 560-7007 Monday - Friday, 8:30am-5:30pm Central Time Below is an example of the file.

| TABCOct2011.csv - Notepad                                                                                                    |                                                                                                    |
|----------------------------------------------------------------------------------------------------|----------------------------------------------------------------------------------------------------|
| File Edit Format View Help                                                                                                    |                                                                                                    |
| PT999883111", "B0123456", "39876543211", "Horny Toad Bar & Grill<br>PT999888111", "B0123456", "39876543211", "Horny Toad Bar & Grill<br>PT999888111", "B0123456", "39876543211", "Horny Toad Bar & Grill<br>PT999888111", "B0123456", "39876543211", "Horny Toad Bar & Grill<br>PT999888111", "B0123456", "39876543211", "Horny Toad Bar & Grill<br>PT999888111", "B0123456", "39876543211", "Horny Toad Bar & Grill<br>PT999888111", "B0123456", "19876543211", "Purple People Eatery<br>PT999888111", "B0123456", "19876543211", "Purple People Eatery<br>PT999888111", "B0123456", "19876543211", "Purple People Eatery<br>PT999888111", "B0123456", "19876543211", "Purple People Eatery<br>PT99988111", "B0123456", "19876543211", "Purple People Eatery<br>PT99988111", "B0123456", "19876543211", "Purple People Eatery | <pre>"." 1 stadium Ave", "Fort worth", "TX", "76109 "_<br/>"." 1 stadium Ave", "Fort worth", "TX", "76109 "_<br/>"." 1 stadium Ave", "Fort worth", "TX", "76109 "<br/>"." 1 stadium Ave", "Fort worth", "TX", "76109 "<br/>"." 1 stadium Ave", "Fort worth", "TX", "76109 "<br/>"." 1 university pr", "Fort worth", "TX", "76109 "<br/>"." 1 university pr", "Fort worth", "TX", "76109 "<br/>"." 1 university pr", "Fort worth", "TX", "76109 "<br/>"." 1 university pr", "Fort worth", "TX", "76109 "<br/>"." 1 university pr", "Fort worth", "TX", "76109 "<br/>"." 1 university pr", "Fort worth", "TX", "76109 "<br/>"." 1 university pr", "Fort worth", "TX", "76109 "<br/>"." 1 university pr", "Fort worth", "TX", "76109 "<br/>"." 1 university pr", "Fort worth", "TX", "76109 "." 1 university pr", "Fort worth", "TX", "76109 "." 1 university pr", "Fort worth", "TX", "76109 "." 1 university pr", "Fort worth", "TX", "76109 "." 1 university pr", "Fort worth", "TX", "76109 "." 1 university pr", "Fort worth", "TX", "76109 "." 1 university pr", "Fort worth", "TX", "76109 "." 1 university pr", "Fort worth", "TX", "76109 "." 1 university pr", "Fort worth", "TX", "76109 "." 1 university pr", "Fort worth", "TX", "76109 "." 1 university pr", "Fort worth", "TX", "76109 "." 1 university pr", "Fort worth", "TX", "TX", "76109 "." 1 university pr", "Fort worth", "TX", "TX", "76109 "." 1 university pr", "Fort worth", "TX", "TX",</pre> |

## Warning

Please make sure there are no commas "," in the CAP Inventory description of your items. This will cause issues with the reporting since the state requested we created this report as a csv (comma separated value)

<u>www.CAPretail.com</u>, <u>Sales@CAPretail.com</u>, <u>Support@CAPretail.com</u> Sales (800) 826-5009, Support (817) 560-7007 Monday - Friday, 8:30am-5:30pm Central Time